## Инструкция для регистрации и получения бесплатного билета на выставку Автомеханика.

| 1 ШАГ: Регистрация на сайте МАХА                                                                                                    | Automechanika 2016 Eintrittskarten                                                                                                    |
|----------------------------------------------------------------------------------------------------|----------------------------------------------------------------------------------------------------|
| <ul> <li>1 ШАГ: Регистрация на сайте МАХА</li> <li>http://www.maha.de/ticket.htm</li> <li>1- Выбрать обращение (муж / жен)</li> <li>2- Имя</li> <li>3- Фамилия</li> <li>4- Электронный адрес</li> <li>5- Защита против роботов. Необходимо внести результат примера, который написан над строкой. Например: zwei plus drei = два плюс три = 5.</li> <li>6- Отправить форму ( красная стрелочка)</li> <li>Только после того как Вы получили код бесплатного</li> <li>2 ШАГ: Регистрация на сайте АВТОМЕХАНИКА</li> </ul>                          | Automechanika 2016 Eintrittskarten         1         4         2         Womarne"         3         Ette tragen Sie das Ergebris der folgenden Rechnung ein         zwei plus drei*         5         ************************************                                                                |
| https://tickets.messefrankturt.com/ticket/en/home.html<br>1- Выберите выставку Автомеханика Франкфурт 2016                                                                                                    |                                                                                                    |
| <ol> <li>Выберите опцию « Заказать пропуск» (обозначена<br/>синей стрелочкой).</li> </ol>                                                                                                    | <section-header></section-header>                                                                                                    |
| <ol> <li>Выберете, сколько пропусков Вы будете<br/>оформлять. Нажмите в нижнем правом углу<br/>стрелку «Далее» (weiter).</li> </ol>                                                                                                    | <section-header><section-header><section-header><section-header><section-header><section-header><section-header><section-header><section-header></section-header></section-header></section-header></section-header></section-header></section-header></section-header></section-header></section-header> |
| <ul> <li>1- Выберете одну из опций:</li> <li>Нет, я новый посетитель. (как показано на<br/>принтскрине). Ниже указать почту и 2 раза пароль.<br/>При надежном пароле появится зеленая<br/>горизонтальная линия.</li> <li>Да, я уже был зарегистрирован, и у меня есть<br/>пароль. (Если Вы забыли пароль, перейдите по<br/>ссылке в скобках, появится новое окно, где нужно<br/>будет указать Вашу почту (ту, которую Вы прежде<br/>регистрировали) и на нее придет ссылка, перейдя<br/>по которой можно будет создать новый пароль).</li> </ul> | <image/>                                                                                                    |

| 1- Далее Вы заполняете свои данные в обязательных     |                                  | len                                                                                                    |                                                                                                    |                                                        |                                                                               |                                                                                |
|-------------------------------------------------------|----------------------------------|----------------------------------------------------------------------------------------------------|----------------------------------------------------------------------------------------------------|--------------------------------------------------------|-------------------------------------------------------------------------------|--------------------------------------------------------------------------------|
| полях:                                                |                                  | schritt 3/5: Account-Daten                                                                                           |                                                                                                    |                                                        |                                                                               |                                                                                |
| <b>Herr</b> - Господин , <b>Frau</b> — Госпожа        |                                  | i.                                                                                                    | ERANKFURT<br>FRANKFURT<br>13.05.2016                                                                                                   |                                                        |                                                                               |                                                                                |
| Vorname - Имя                                         | <b>Nachname</b> - Фамилия        | iten                                                                                                    | Wir bitten Sie um Überprüfung Ihrer MyAccount-Daten:                                                                                   |                                                        |                                                                               |                                                                                |
| <b>Е-МаіІ</b> - Почта                                 | <b>Firma</b> - Название компании |                                                                                                    | 💿 Herr 🕐 Frau                                                                                                    |                                                        | Titel<br>bitte wählen                                                         | •                                                                              |
| Land -Страна                                          | Straße – Улица                   |                                                                                                    | Vorname *                                                                                                    |                                                        | Nachname *                                                                    |                                                                                |
| PLZ- Индекс Ort-Город                                 | Telefon-Телефон                  |                                                                                                    | E-Mail-Adresse *<br>alexandra@maha.ru                                                                                                  |                                                        | Bitte beachten s<br>vornehmen, vierd<br>übernommen.                           | Sier Änderungen, die Sie an diesen Daten<br>en in Ihren persönlichen MyAccount |
| Le migene ent ropog                                   |                                  |                                                                                                    | Land *<br>Russische Föderation                                                                                                    |                                                        | Firma *                                                                       |                                                                                |
|                                                       |                                  |                                                                                                    | PLZ* Ort*                                                                                                    |                                                        | Straße *                                                                      | Hausnummer                                                                     |
|                                                       | , пероходимо поставить галочку   |                                                                                                    | Abteilung<br>bitte wählen                                                                                                    |                                                        | Funktion     bitte wählen     Telefon *                                       | Durchushi                                                                      |
| – это согласие на использование ваших данных. Если вы |                                  |                                                                                                    | I Ich willing in folgende E Ve                                                                                                    | rarbeitung ur                                          | A Nutzung meiner Date                                                         |                                                                                |
| не согласны на использова                             |                                  | (Wir bitten Sie, die Verarbei<br>können. Selbstverständlich I<br>direkt an der Kasse vor Ort                         | tung und Nutzun<br>können Sie auch<br>erwerben.) *                                                                                     | ig Ihrer Daten zu akzeptie<br>ohne Erteilung einer Zus | ren, um den Vorgang fortsetzen zu<br>timmung ein nichtpersonalisiertes Ticket |                                                                                |
| оформить электронный билет. Гогда билет можно         |                                  |                                                                                                    | * Pflichtfelder, diese Felder mü<br>Sicherheitshinweis: Ihre Daten                                                                     | ssen ausgefüllt i<br>werden verschli                   | verden.<br>üsselt übermittelt. Bitte w                                        | enden Sie sich bei Problemen an unsere                                         |
| оформить только на самои                              | выставке в кассе.                | Hötine: 🖬 ontine-tickets.venue@messefrankfurt.com oder +49 69 7575-5000                                              |                                                                                                    |                                                        |                                                                               |                                                                                |
| Ниже, на этой странице, н                             | адо заполнить небольшой          |                                                                                                    |                                                                                                    |                                                        |                                                                               |                                                                                |
| опросник.                                             |                                  |                                                                                                    |                                                                                                    |                                                        |                                                                               |                                                                                |
| •                                                     |                                  |                                                                                                    |                                                                                                    |                                                        |                                                                               |                                                                                |
| Вопросы опросника:                                    |                                  |                                                                                                    |                                                                                                    |                                                        |                                                                               |                                                                                |
| К какой области относится де                          | еятельность Вашей компании?      | PLZ*                                                                                                    | Ort *                                                                                                    | T                                                      | Strasse, Nr. *                                                                | Hausnummer                                                                     |
| - Легковой транспорт -                                | Грузовой транспорт               | 196655                                                                                                    | Saint Petersburg                                                                                                    |                                                        | Kulturi                                                                       |                                                                                |
| - Оба варианта                                        |                                  | Abteilung<br>bitte wähle                                                                                             | n                                                                                                    | ×                                                      | Funktion<br>bitte wählen                                                      |                                                                                |
| К какой отрасли экономики о                           | относится Ваша компания?         | Homepage                                                                                                    |                                                                                                    |                                                        | Telefon *<br>+7 (812) 460-74-21                                               | Durchwahl                                                                      |
| - Государственные учреждени                           | ия - Образовательное учреждение  | Wir möchter<br>(m) ist eine                                                                                          | n unseren Service für Sie verb<br>Mehrfachauswahl möglich                                                                              | oessern. Bitte v                                       | vählen Sie Zutreffendes                                                       | aus. Bei einer Kennzeichnung mit                                               |
| - Услуги                                              | - Торговля                       | In welcher                                                                                                    | n Bereich ist Thr Unternehm                                                                                                    | en angesiede                                           | 1+2 *                                                                         |                                                                                |
| - Мелкий бизнес                                       | - Промышленность                 | nn weichem bereich ist ihr unternehmen ängesiedett/ *<br>● PKW<br>● beide                                            |                                                                                                    |                                                        |                                                                               |                                                                                |
| - Другое                                              | - Автозаправки / мойки авто      | Zu welcher                                                                                                    | m Wirtschaftszweig gehört (                                                                                                    | das Unterneh                                           | men in dem Sie tätig                                                          | sind? *                                                                        |
| Меня особенно интересуют с                            | следующие разделы выставки:      | Behörde, öffentliche Einrichtung     Behörde, öffentliche Einrichtung     Dienstleistungen     Mandel                |                                                                                                    |                                                        |                                                                               |                                                                                |
| - Грузовой транспорт - Л                              | Легковой транспорт               | Handwerk     Industrie, verarbeitendes Gewerbe     Sonstiger Wirtschaftszweig     Tankstellen-/Waschanlagen-Betriebe |                                                                                                    |                                                        |                                                                               |                                                                                |
| - Оба варианта                                        |                                  | Ich interessiere mich insbesondere für folgende Produkte/Produktgruppen im Bereich: *                                |                                                                                                    |                                                        |                                                                               |                                                                                |
| 1 / толиков в ваше                                    |                                  | 🔘 beides                                                                                                    |                                                                                                    |                                                        | 0                                                                             |                                                                                |
| -10 - 49                                              | - 2 - 9                          | Wie viele B<br>1 Beschä                                                                                              | Beschäftigte hat das Unterne<br>iftigte(r) / ich alleine                                                                               | hmen, bei de                                           | m Sie beschäftigt sin<br>② 2 - 9 Beschäftigte                                 | d? *                                                                           |
| - 100 - 199                                           | - 200 - 499                      | 10 - 49 E 100 - 19                                                                                                   | <ul> <li>10 - 49 Beschäftigte</li> <li>50 - 99 Beschäftigte</li> <li>100 - 199 Beschäftigte</li> <li>200 - 499 Beschäftigte</li> </ul> |                                                        |                                                                               |                                                                                |
| - 500 и более                                         | 200 100                          | © 500 und                                                                                                    | mehr Beschäftigte                                                                                                    |                                                        |                                                                               |                                                                                |
| Собираетесь ли Вы посетить                            | стенд компании, которая выдала   | An einer Ke<br>ich interes<br>Ja                                                                                     | ontaktaufnahme durch den (<br>siert: *                                                                                                 | Gutschein aus                                          | gebenden Aussteller                                                           | während der Veranstaltung bin                                                  |
| Вам бесплатный билет?                                 |                                  | ) Ich löse                                                                                                    | keinen Gutschein ein.                                                                                                    | Collin I.                                              |                                                                               |                                                                                |
| - Да - Нет                                            |                                  | Sicherheits                                                                                                    | er, diese reider mussen ausge<br>ninweis: Ihre Daten werden ve                                                                         | rschlüsselt übe                                        | ermittelt. Bitte wenden :                                                     | Sie sich bei Problemen an unsere                                               |
| - Мне не нужен бесплатный б                           | илет                             | Hotline: 🗈 o                                                                                                    | nline-tickets.venue@messe                                                                                                    | frankfurt.com                                          | oder +49 69 7575-500                                                          | 10                                                                             |
|                                                       |                                  | 2 Zuruci                                                                                                    | R.                                                                                                    |                                                        |                                                                               | Wolter                                                                         |
| когда все будет заполнено, на                         | ажать кнопку далее               |                                                                                                    |                                                                                                    |                                                        |                                                                               |                                                                                |
|                                                       |                                  |                                                                                                    |                                                                                                    |                                                        |                                                                               |                                                                                |
| Теперь необходимо подтво                              | ерлить данные и выбрать одну     | 1. Registrie                                                                                                    | rung + Ticket für: G                                                                                                    | utschein                                               | / Berechtigung                                                                | skarte                                                                         |
| из опций:                                             | ердить данные и выорать одну     |                                                                                                    |                                                                                                    |                                                        | 2 1 - F 1                                                                     |                                                                                |
|                                                       |                                  | Eingegebene                                                                                                    | Daten zur Firma für dieses<br>Daten zur Person für diese                                                                               | Ticket auton<br>is Ticket auto                         | natisch übernehmen<br>matisch übernehmer                                      |                                                                                |
|                                                       |                                  | Ihre Kontakt                                                                                                    | daten                                                                                                    |                                                        |                                                                               |                                                                                |
| • введенные данные                                    | 2 – это мои личные данные        | Gutscheinnumm                                                                                                    | ier / Berechtigungskartenni                                                                                                    | ummer *                                                | 1                                                                             |                                                                                |
| ниже необходимо ввести н                              | код, которыи вы получили на      |                                                                                                    |                                                                                                    |                                                        |                                                                               |                                                                                |
| первом шаге.                                          |                                  | 🔘 Herr 🔿                                                                                                    | Frau Ar                                                                                                    | nzahl *                                                | Titel<br>bitte wählen                                                         | •                                                                              |
|                                                       |                                  | Vorname *                                                                                                    |                                                                                                    |                                                        | Nachname *                                                                    |                                                                                |
| далее неооходимо провер                               | ить все данные еще раз, нажать   |                                                                                                    |                                                                                                    |                                                        |                                                                               |                                                                                |
| кнопку далее. На почту при                            | идет ваш электронный билет.      |                                                                                                    |                                                                                                    |                                                        |                                                                               |                                                                                |
| _                                                     |                                  |                                                                                                    |                                                                                                    |                                                        |                                                                               |                                                                                |
| При возникновении любы                                | іх сложностей, пожалуйста, обрац | цайтесь к А                                                                                                    | лександре L                                                                                                    | Цур п                                                  | о телефоі                                                                     | ну +7 821 346 56 76                                                            |

или напишите на электронную почту alexandra@maha.ru , мы поможем Вам пройти регистрацию.